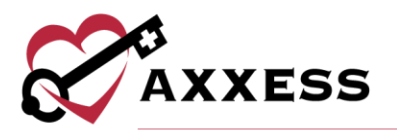

# HOME CARE PAYROLL & REPORTS MANUAL August 2020

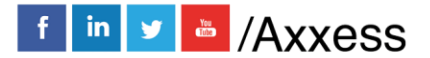

1

axxess.com

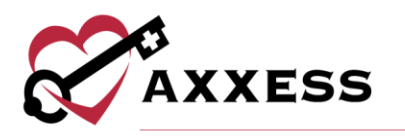

## **Table of Contents**

| CREATE PAYROLL POLICY   | 3  |
|-------------------------|----|
| ADD NEW PAY RATES       | 5  |
| CREATE PAYROLL HOLIDAYS | 7  |
| PROCESSING PAYROLL      | 8  |
| REPORT CENTER           | 11 |
| COMPLETED REPORTS       | 13 |
| HELP CENTER             | 15 |
|                         |    |

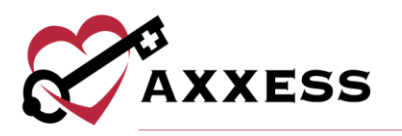

#### **CREATE PAYROLL POLICY**

Admin/Company Setup

The first step in the payroll processing functionality is to create the organization's Payroll Policy.

| 🗲 Admin    | 🔟 Reports | ? Help |
|------------|-----------|--------|
| New        |           | +      |
| Lists      |           | •      |
| Company Se | tup       |        |

Enter the electronic signature and select **Proceed**:

| Verify Signature                                             |                                           |                                              |              |
|--------------------------------------------------------------|-------------------------------------------|----------------------------------------------|--------------|
| Before proceeding, enter you<br>you are authorized to make c | r signature in the t<br>hanges to your co | textbox provided below to mpany information. | confirm that |
| Signature                                                    |                                           | •••••                                        | *            |
|                                                              |                                           |                                              |              |
|                                                              | Proceed                                   | Cancel                                       |              |

Select the tab on the left-hand side, labeled **Payroll Policy**. Included in this tab will be several features that will need to be filled in, to apply the functionality to the organization's visits.

|                                            | Company Setup   Axxess Tes           | ting Agency |               |                      |                         | 😑 🗊 🕻          |
|--------------------------------------------|--------------------------------------|-------------|---------------|----------------------|-------------------------|----------------|
| Information                                | Payroll Policy                       |             |               |                      | * =                     | Required Field |
| Subscription Plan<br>External Integrations | Company's mileage reimbursement rate | e? *        | Company's     | travel time reim     | bursement rate?         | *              |
| Billing/Financial                          | \$0.                                 | 420 /mile   |               |                      | \$7.000                 | /hour          |
| Payroll Policy                             |                                      | *           | Enter the th  | ree base shifts use  | d by your agency be     | ow             |
| License & Compliance                       | First Day of Payroll                 |             | These shifts  | will help in schedu  | uling, assigning pay re | ates.          |
| Clinical                                   | 07/28/2020                           | <b>m</b>    | and setting ( | up the availabile ti | mes of your employe     | es.            |
| Scheduling                                 |                                      | *           | Bear in mind  | l that the shifts ca | nnot overlap.           |                |
| Daily Living Tasks                         | How often do you pay your employees? |             | Shift 1       | 07:00 AM             | 03:00 PM                | <b>*</b>       |
| Document Management                        | Weekly                               |             | Shire i       | 07100710             | 05.00114                |                |
| Plan/Note Associations                     |                                      |             | Shift 2       | 03:00 PM             | O7:00 PM                | <b>*</b>       |
| Pay Rates                                  | Last day of the pay cycle            |             |               | 07.00.014            |                         | <b>*</b>       |
| Payroll Holidays                           | Sunday                               |             | Shift 3       | 07:00 PM             | 07:00 AM                |                |
| Emergency Triage Levels                    |                                      | _           |               |                      |                         |                |
| Services Required                          | O Bi-Weekly                          |             |               |                      |                         |                |
| Durable Medical Equipment                  | O Monthly                            |             |               |                      |                         |                |
|                                            | O Bi-Monthly                         |             |               |                      |                         |                |
|                                            |                                      |             |               |                      |                         |                |

<u>Mileage Reimbursement Rate</u> - This amount will be the default mileage rate if a rate is not entered in a specific task.

<u>Travel Time Reimbursement Rate</u> - This amount will be the default travel time reimbursement rate if a rate is not entered in a specific task.

First Day of Payroll - Select the calendar and select the first day of the payroll.

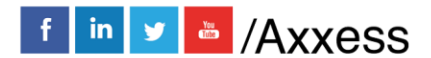

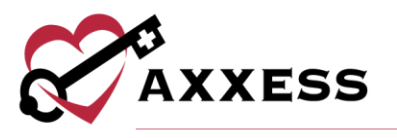

<u>How Often Are Employees Paid</u> - Select one of the four options to determine how frequently the software will create payroll.

<u>Three Base Shifts</u> - Enter the time or select the clock to display the time ranges for three shifts in the organization.

| Rounding Policies                                      |                                                           |
|--------------------------------------------------------|-----------------------------------------------------------|
| Start Time Rounding Fifteen Minutes (Backwards)        | End Time Rounding Fifteen Minutes (Backwards)             |
| Round to the immediately previous 15-minute increment. | Round to the immediately previous 15-minute increment.    |
| Maximum Time/Overtime Defaults                         |                                                           |
| Maximum Daily Limit: Hours                             | Maximum Weekly Limit: Hours                               |
| • None • Warning • Error & Stop Scheduling *           | O None O Warning O Error & Stop Scheduling *              |
| Time-and-a-Half Daily Limit: Hours                     | Time-and-a-Half Weekly Limit: Hours                       |
| O None O Warning C Error & Stop Scheduling *           | • None • Warning • Error & Stop * Scheduling              |
| Double Time Daily Limit: Hours                         | Double Time Weekly Limit: Hours                           |
| • None • Warning • Error & Stop Scheduling *           | • None • Warning • Error & Stop<br>Message • Scheduling * |

<u>Rounding Policies</u> - Select the drop-down menu to determine how the time (visit time and travel time) is rounded.

<u>Maximum Time/Overtime Defaults</u> - These options will determine if users are allowed (warning or error) to complete tasks over their limit (per day and week), and if so, how many hours they are allowed to be paid.

<u>Manage Municipalities</u> - If the organization pays a specific amount for select regions, a unique municipality can be created. The municipality will later be applied to a specific client in this area. Select the **Edit** or **Delete** hyperlink to make updates.

| Manage Municipalities           Filter by Text         Start Typing         Add Municipality |  |      |          |               |  |
|----------------------------------------------------------------------------------------------|--|------|----------|---------------|--|
| Name 🔺                                                                                       |  | Code | Pay Rate | Actions       |  |
| 75418- Dallas                                                                                |  | 01   | \$25.00  | Edit   Delete |  |
| Texas                                                                                        |  | TEX  | \$20.00  | Edit   Delete |  |

To create a municipality, select the **Add Municipality** button.

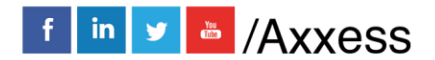

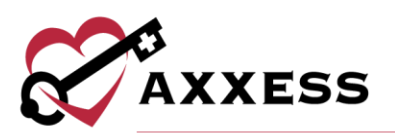

| gency Branch              | Select Branch(es) 🔻 |
|---------------------------|---------------------|
| ode                       |                     |
| funicipality Name         |                     |
| Ainimum Hourly Pay Rate 🏮 | \$                  |
| omments                   |                     |
| onnicites                 |                     |
| on mento                  |                     |
|                           |                     |
|                           |                     |
|                           |                     |
|                           | æ                   |

Choose the Branch, Enter the Name and Minimum Hourly Pay Rate. Then select **Save & Exit** when complete.

Select **Save** to keep all updates made to the Payroll Policy page.

#### **ADD NEW PAY RATES**

Admin/Company Setup/Pay Rates

|                           | Company                                | Setup   Axxes                          | s Testing Agenc | y                |                    |               | (             | 0 🕄     |
|---------------------------|----------------------------------------|----------------------------------------|-----------------|------------------|--------------------|---------------|---------------|---------|
| Information               |                                        |                                        |                 |                  |                    |               |               |         |
| Subscription Plan         |                                        | Employee                               | Default         | $\sim$           | G                  | enerate       | Nev           | N       |
| External Integrations     |                                        | Payment Sou                            | ce Default      | - ~              | _                  |               |               |         |
| Billing/Financial         | Client Default Y Task status Default Y |                                        |                 |                  |                    |               |               |         |
| Payroll Policy            | _                                      | Client Derduit V Task status Derduit V |                 |                  |                    |               |               |         |
| License & Compliance      | Default                                | Rate 🔲 Spe                             | cific Rate      | rate will overri | ide this in the fu | iture         |               |         |
| Clinical                  | ! Future ra                            | te has been app                        | olied           |                  |                    |               |               |         |
| Scheduling                |                                        |                                        |                 |                  |                    |               |               |         |
| Daily Living Tasks        | To als                                 | <b>6</b>                               |                 | <b>T</b>         | 14/- d             | Thu           | E.J.          | 6-4     |
| Document Management       | Task                                   | sun                                    | Mon             | Tue              | wea                | Inu           | Fri           | Sat     |
| Plan/Note Associations    | Abby's Visits                          | \$50.00/hour                           | \$50.00/hour    | \$50.00/hour     | \$50.00/hour       | \$50.00/hour  | \$50.00/hour  | \$50.00 |
| Pay Rates                 |                                        | 7:00 am-3:00                           | 7:00 am-3:00    | 7:00 am-3:00     | 7:00 am-3:00       | 7:00 am-3:00  | 7:00 am-3:00  | 7:00 ar |
| Payroll Holidays          |                                        | pm                                     | pm              | pm               | pm                 | pm            | pm            | pm      |
| Emergency Triage Levels   | AIDE Visit - DS                        | \$40.00/visit                          | \$40.00/visit   | \$40.00/visit    | \$40.00/visit      | \$40.00/visit | \$40.00/visit | \$40.00 |
| Services Required         |                                        |                                        |                 |                  |                    |               |               |         |
| Durable Medical Equipment | Aide Visit Note-<br>Training           | \$10.00/hour                           | \$10.00/hour    | \$10.00/hour     | \$10.00/hour       | \$10.00/hour  | \$10.00/hour  | \$10.00 |
|                           | Anusha's PT Visit<br>Note              | \$50.00/visit                          | \$50.00/visit   | \$50.00/visit    | \$50.00/visit      | \$50.00/visit | \$50.00/visit | \$50.00 |
|                           | ASAP HHA visit note                    | \$10.50/hour                           | \$10.50/hour    | \$10.50/hour     | \$10.50/hour       | \$10.50/hour  | \$10.50/hour  | \$10.50 |
|                           | AWE- psych                             | \$50.00/visit                          | \$50.00/visit   | \$50.00/visit    | \$50.00/visit      | \$50.00/visit | \$50.00/visit | \$50.00 |

Select **New,** and the window below will open, allowing users to create a New Pay Rate.

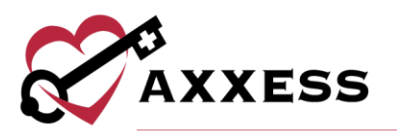

| lew Pay Rate               |                          |                     | * =                     | Required F |
|----------------------------|--------------------------|---------------------|-------------------------|------------|
| Task                       | 9                        | Gelect Task         | ▼ *                     |            |
| Rate                       | \$                       | Sele                | ct Type ▼ *             |            |
| Effecti                    | ve Date                  |                     | <b>**</b>               |            |
| Choose Employee            | * Choose Pay             | ment Source         | * Choose Client         | *          |
| IIA 🗹                      | IIA 🗹                    |                     | IIA 🔟                   |            |
| Enter keywords             | Enter keyword            | S                   | Enter keywords          |            |
| Abby Igiebor CNA 2         | Private(Self             | ) Pay               | AARON, LUCILLE          | <b>A</b>   |
| 📄 Abby Kassebaum RN        | Selfi                    | Pay                 | BRAMS, JUANITA          |            |
| Abigail Escoto RN          | 📄 Ima Nonme              | dical               | ADDISON,                |            |
| 📄 Adrian Gonzalez RN       | Self Pay                 |                     | NONMEDICAL              |            |
|                            | Other Pa     *           | vment 🔻             |                         | *          |
| Choose Shi                 | its                      | Charline!!          | oose Days of the Week   |            |
|                            |                          |                     | Weekends                | *          |
| Shift 1 (7:00 AM-3:00 PM)  |                          | Sunday              |                         |            |
| Shift 2 (3:00 PM-11:00 PM) |                          |                     |                         |            |
| Shift 3 (11:00 PM-7:00 AM) |                          | Saturday            |                         |            |
|                            |                          |                     | Weekdays                |            |
|                            |                          | Monday              |                         |            |
|                            |                          | Tuesday             |                         | Ť          |
| Mileage Rate - If not se   | elected, the agency's de | fault rate of \$0.4 | 2/mile will be used.    |            |
| Travel Time Rate - If n    | ot selected, the agency  | s default rate of s | \$7.00/hr will be used. | $\leq$     |
| (                          |                          |                     |                         |            |
|                            |                          |                     |                         |            |
|                            | Save & Close             | Cancel              |                         |            |

Select the required criteria to apply to the New Pay Rate:

- <u>Task</u> Select the drop-down, and choose the task assigned to this rate.
- <u>Rate</u> Type in the rate that will apply to this task and select the unit from the drop-down.
- <u>Effective Date</u> Select the calendar or enter the date this rate will begin to take effect.
- <u>Choose Employee</u> Select the employee(s) this rate will apply to by selecting the box(es). Search or scroll to find employee(s).
- <u>Choose Payment Source</u> Select the payer(s) this rate will apply to by selecting the box(es). Search or scroll to find payer(s).
- <u>Choose Client</u> Select the client(s) this rate will apply to by selecting the box(es). Search or scroll to find client(s).
- <u>Choose Shifts</u> Select the shift(s) this rate will apply to by selecting the box(es). Search or scroll to find shift(s).

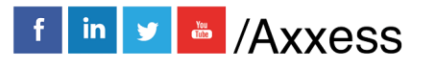

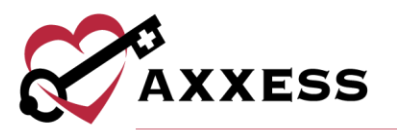

- <u>Choose Days of the Week</u> Select the day(s) this rate will apply to by selecting the box(es). Search or scroll to find day(s).
- <u>Mileage Rate</u> If a specific mileage rate applies to this task, select the box on the left-hand side. A box will appear, allowing a specific rate to be entered. If a rate is not entered, the default rate from the Payroll Policy will be applied.
- <u>Travel Time</u> If a specific travel time rate applies to this task, select the box on the left-hand side. A box will appear, allowing a specific rate to be entered. If a rate is not entered, the default rate from the Payroll Policy will be applied.

Select **Save & Close** to complete the New Pay Rate process.

#### **CREATE PAYROLL HOLIDAYS**

Admin/Company Setup/Payroll Holidays

|                                                                                | Comp                                 | any Setup   Axxess Te          | esting Agency                         |             |             |                               | 08        |
|--------------------------------------------------------------------------------|--------------------------------------|--------------------------------|---------------------------------------|-------------|-------------|-------------------------------|-----------|
| Information<br>Subscription Plan<br>External Integrations<br>Billing/Financial |                                      | Status Active                  | ▼ Typing                              |             | Refresh     | No<br>Add Default Holida      | ew<br>ays |
| Payroll Policy                                                                 | Name                                 | Shifts                         | Occurrence Rule                       | Next Date - | Travel Time | Actions                       |           |
| License & Compliance<br>Clinical<br>Scheduling<br>Daily Living Tasks           | Holiday                              | One, Two, Three                | Every July 4,<br>Weekends<br>Adjusted | 7/5/2021    | *           | Edit   Delete  <br>Deactivate | ^         |
| Document Management Plan/Note Associations Pay Rates                           | Independence Day                     | One, Two, Three                | Every July 4                          | 7/4/2021    | ×           | Edit   Delete  <br>Deactivate |           |
| Payroll Holidays Emergency Triage Levels Services Required                     | Memorial Day                         | One, Two, Three                | The Last Monday<br>in May             | 5/31/2021   | ×           | Edit   Delete  <br>Deactivate |           |
| Durable Medical Equipment                                                      | Dane's<br>Advancement<br>Celebration | Custom: 12:00 AM<br>- 11:45 PM | Every May 28                          | 5/28/2021   | ×           | Edit   Delete  <br>Deactivate |           |
|                                                                                | ASAP Holiday                         | One, Two, Three                | Gregorian Easter, 1<br>Day Offset     | 4/5/2021    | ×           | Edit   Delete  <br>Deactivate | ~         |
|                                                                                |                                      |                                | Back Next                             | Close       |             |                               |           |

To set up a Payroll Holiday, select the **New** or **Add Default Holidays** buttons.

Add Default Holidays - Axxess will provide a list of holidays commonly used. Select one of these holidays, and a window will open, allowing the user to select the criteria wanted to apply to this Payroll Holiday. Select the Edit, Delete or Deactivate hyperlinks to make updates to the current list.

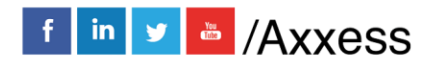

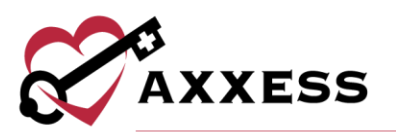

| Holiday                                                                              |     |
|--------------------------------------------------------------------------------------|-----|
| Washington's Birthday                                                                | *   |
| Create Payroll Holiday                                                               |     |
| Time                                                                                 | *   |
| Use Shifts                                                                           |     |
| Use Custom Time                                                                      |     |
|                                                                                      |     |
| Rules                                                                                |     |
| Pay rules apply to travel time                                                       |     |
| Applies to All Tasks and Travel Time                                                 |     |
| Multiplier 0                                                                         |     |
| Applies to All Except Per Visit Tasks                                                |     |
| Additional Per Hour                                                                  |     |
| Applies to Per Visit Tasks                                                           |     |
| Additional Per Visit 🤁                                                               |     |
| For Hourly and Per-15-Minute tasks, rules apply to fractional hou (e.g. 1.25 hours). | irs |
| Add Holidays Close                                                                   |     |

<u>Create Payroll Holiday</u> - Depending on if **Use Shifts** or **Use Custom Time** is selected, Axxess will require further time descriptions to be entered.

<u>Rules</u> - If specific rules apply to this holiday, select the box on the left-hand side and a checkmark will appear.

NOTE: If not sure what each rule means, hover over the info <sup>1</sup> icon next to the rule and a short description will appear.

Once the criteria are chosen, select Add Holidays.

**New** - This will allow organizations to create a customized Payroll Holiday that is not currently listed in Axxess. Once **New** is selected, the same functionality will apply to creating a unique Payroll Holiday.

| PROCESSING PAYROI<br>Employees/Payroll | <u>_L</u>          |         |      |
|----------------------------------------|--------------------|---------|------|
|                                        | <b>O</b> Employees | 🗲 Admin | 네 Re |
|                                        | Employee Center    |         |      |
|                                        | Payroll            |         |      |
|                                        | License Manager    |         |      |

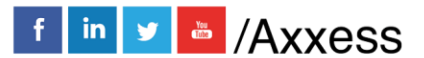

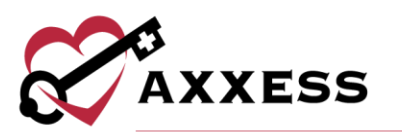

The box below will appear, allowing a search to be completed from specific criteria.

|                                                                                                   | Payroll   Axxess Testing A                                                                                                    | gency                                                                      |                            | 😑 🗈 😆                                        |
|---------------------------------------------------------------------------------------------------|----------------------------------------------------------------------------------------------------|----------------------------------------------------------------------------|----------------------------|----------------------------------------------|
| Branch All Branches Y Late<br>Task Status Select<br>Payroll Status All<br>Sr<br>F The tasks detai | Tasks Include<br>Columns to Dis<br>carch Employee Type Employ<br>Employee Task Sort<br>Client Da<br>Is and rate have been locked. | Pay Period 07/29/<br>ployee Type All<br>play 6 selected<br>ee's Name<br>te | /2020 - 08/04/2020 (Curr V | Export to •<br>Refresh<br>Pay Period<br>Help |
|                                                                                                   |                                                                                                    |                                                                            |                            | Ľ                                            |
| ✓ □Employee Client                                                                                | Payment Source                                                                                                    | Task                                                                       | Actual Date/Time 0         | Hours                                        |

- <u>Branch</u> Select a specific branch from the drop-down list (if more than one).
- <u>Late Tasks</u> Select if late tasks will be included in this search from the drop-down list.
- Task Status Select one or multiple statuses from the drop-down list.
- <u>Employee Type</u> Select one or multiple employee types from the dropdown list.
- <u>Payroll Status</u> Select one or multiple Payroll Status from the drop-down list.
- <u>Columns to display</u> Select one or multiple Columns to display from the drop-down list.
- <u>Search Employee</u> Type in the name of the employee this Payroll Report is being created for.
- <u>Pay Period</u> Select the Pay Period from the drop-down list that payroll is being created for.
  - If the Pay Period is not listed, select the **Pay Period** button, enter the Start and End Date, and then select **Create**.

| Pay Period<br>Cannot remove this period once it | has been generated. |            |
|-------------------------------------------------|---------------------|------------|
| Start Date                                      | 08/05/2020          | <b>☆</b> * |
| End Date                                        | 08/11/2020          | ⇒*         |
|                                                 | Grante              |            |

NOTE: Axxess will not allow Pay Periods to overlap, so if this date range is already covered in another Pay Period, an error message will appear.

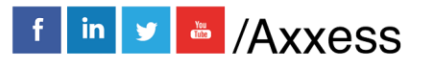

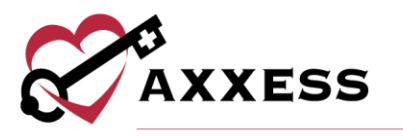

Once all the Payroll Report filters are displaying the correct search criteria, select **Refresh** to generate the Payroll.

|   |                   |                                                                                            | Payroll   Axxess Testing Ag                                                                                                    | gency                                                                                                  |                                  | <b>-</b> 🔍 🙁                               |
|---|-------------------|--------------------------------------------------------------------------------------------|----------------------------------------------------------------------------------------------------|----------------------------------------------------------------------------------------------------|----------------------------------|--------------------------------------------|
|   | Branch            | All Branches Y Late<br>Task Status Select<br>Payroll Status All<br>Se<br>F The tasks detai | Tasks Include Em<br>Columns to Dis<br>carch Employee Type Employe<br>Employee Task Sort<br>Client Dat<br>Is and rate have been locked. | Pay Period 07/29/<br>ployee Type All<br>play 6 selected<br>ee's Name<br>Re<br>P The task has been paid | 2020 - 08/04/2020 (Curr 💟        | Export to<br>Refresh<br>Pay Period<br>Help |
|   | _                 |                                                                                            |                                                                                                    |                                                                                                    |                                  | 2                                          |
| ~ | Employee          | Client                                                                                     | Payment Source                                                                                                    | Task                                                                                                   | Actual Date/Time <b>0</b>        | Hours                                      |
| ~ | 🗌 Abbot, Mat      | t RN (46w456)                                                                              |                                                                                                    |                                                                                                    |                                  | ^                                          |
|   |                   | ABRAMS, JUANITA                                                                            | Private(Self) Pay                                                                                                    | Custom Visit - Mobile                                                                                  | 07/13/2020 03:00 PM - 07:00 PM 🕄 | 4.00                                       |
|   |                   | ABRAMS, JUANITA                                                                            | Private(Self) Pay                                                                                                    | Custom Visit - Mobile                                                                                  | 07/14/2020 07:00 AM - 12:00 PM   | 5.00                                       |
|   | Total: 0 of 512 ( | hecked Edit Payroll Un-                                                                    | Finalize Payroll Finalize P                                                                                                    | ayroll Mark as Paid                                                                                    | Send Paystub(s)                  |                                            |

To mark the task as Paid, it must first be Finalized. Follow the steps below:

 Edit Payroll - Before Finalizing Payroll, users can Edit the details. Select the box on the left-hand side of the Client/Employee task to be edited. Then select the Edit Payroll button at the bottom of the screen.

| ~ | Employee          | Client                  | Payment Source                 | Task                  | Actual Date/Time                 | Hours |  |
|---|-------------------|-------------------------|--------------------------------|-----------------------|----------------------------------|-------|--|
| ~ | 🗌 Abbot, Mat      | Abbot, Matt RN (46w456) |                                |                       |                                  |       |  |
|   | 1 🗹               | ABRAMS, JUANITA         | Private(Self) Pay              | Custom Visit - Mobile | 07/13/2020 03:00 PM - 07:00 PM 🕄 | 4.00  |  |
|   |                   | ABRAMS, JUANITA 2       | Private(Self) Pay              | Custom Visit - Mobile | 07/14/2020 07:00 AM - 12:00 PM   | 5.00  |  |
|   | Total: 1 of 512 ( | Edit Payroll            | Un-Finalize Payroll Finalize P | ayroll Mark as Paid   | Send Paystub(s)                  |       |  |

When **Edit Payroll** is selected, users will be able to make changes to the Actual Date/Time of the task. Once edits are completed, select the **Save** button.

| ~ | 🗹 Employee       | Client          | Payment Source    | Task                  | Actual Date/Time 0 | Hours |
|---|------------------|-----------------|-------------------|-----------------------|--------------------|-------|
| ~ | Abbot, Mat       | t RN (46w456)   |                   |                       |                    |       |
|   | V                | ABRAMS, JUANITA | Private(Self) Pay | Custom Visit - Mobile | 07/13/2020         | 4.00  |
|   | Total: 512 of Ch | ecked           | Save              | Cancel                |                    |       |

2. Finalize Payroll - After edits have been made, select the box to the leftside of the client/employee name and select the Finalize Payroll button.

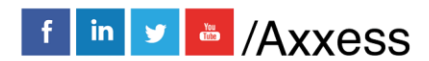

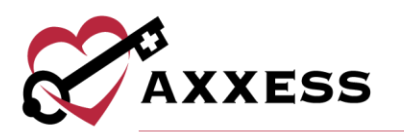

| v | Employee                | Client                  | Payment Source              | Task                  | Actual Date/Time <b>0</b>        | Hours |  |
|---|-------------------------|-------------------------|-----------------------------|-----------------------|----------------------------------|-------|--|
| ~ | Abbot, Matt RN (46w456) |                         |                             |                       |                                  |       |  |
|   | 1 🖂                     | ABRAMS, JUANITA         | Private(Self) Pay           | Custom Visit - Mobile | 07/13/2020 03:00 PM - 07:00 PM 🕄 | 4.00  |  |
|   |                         | ABRAMS, JUANITA         | Private(Self) Pay 2         | Custom Visit - Mobile | 07/14/2020 07:00 AM - 12:00 PM   | 5.00  |  |
|   | Total: 1 of 512 0       | hecked Edit Payroll Un- | Finalize Payroll Finalize F | Payroll Mark as Paid  | Send Paystub(s)                  |       |  |

A green **F** will appear next to the client's name. Choose to **Un-Finalize Payroll** or **Mark as Paid**. Users cannot edit tasks that have already been finalized. They would need to be un-finalized and then edited.

| ~ | •                         | Employee          | Client              | Payment Source      | Task             |                  | Actual Date/Time         |           | Hours |
|---|---------------------------|-------------------|---------------------|---------------------|------------------|------------------|--------------------------|-----------|-------|
| ~ | ✓ Abbot, Matt RN (46w456) |                   |                     |                     |                  |                  |                          |           |       |
|   |                           | 1 🔽 F             | ABRAMS, JUANITA     | Private(Self) Pay   | Custon<br>Ø      | n Visit - Mobile | 07/13/2020 03:00 PM - 07 | 7:00 PM 🕄 | 4.00  |
|   |                           | Total: 1 of 512 C | hecked Edit Payroll | Un-Finalize Payroll | Finalize Payroll | Mark as Paid     | Send Paystub(s)          |           |       |

3. Mark as Paid - Once a task has been finalized, select **Mark as Paid**. A green **P** will appear next to the client's name. Once the task is marked as paid, select the **Send Paystub(s)** button.

| ~ | Employee                  | Client                  | Payment Source              | Task                  | Actual Date/Time                 | Hours |
|---|---------------------------|-------------------------|-----------------------------|-----------------------|----------------------------------|-------|
| ~ | / Abbot, Matt RN (46w456) |                         |                             |                       |                                  |       |
|   | <b>1</b>                  | ABRAMS, JUANITA         | Private(Self) Pay           | Custom Visit - Mobile | 07/13/2020 03:00 PM - 07:00 PM 🕄 | 4.00  |
| _ | Total: 1 of 512 C         | hecked Edit Payroll Un- | Finalize Payroll Finalize P | ayroll Mark as Paid   | Send Paystub(s)                  |       |

A green confirmation box will appear in the upper, right-hand corner of the screen displaying the following message:

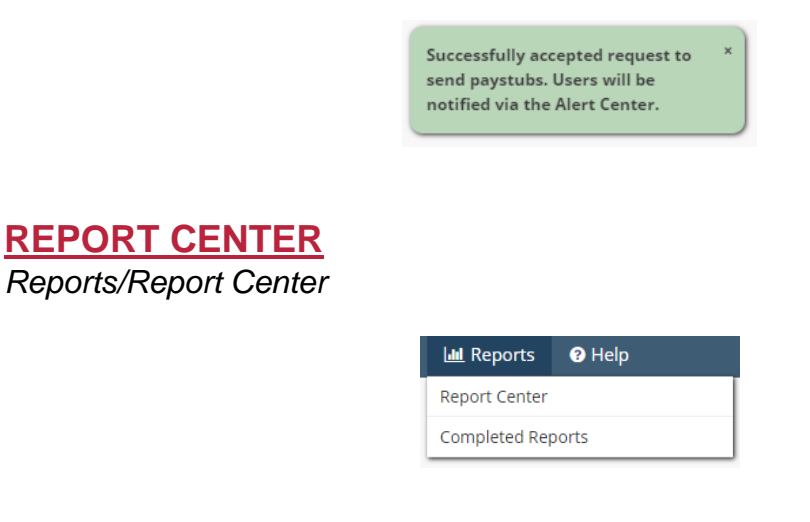

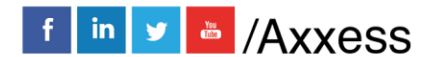

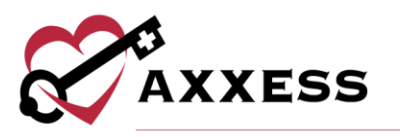

Select the Report Center. The Report Center lists multiple reports that can pull up an organization's data. The reports are grouped into sections based on the type of information they display.

|                               | Report Center                          | e                                            |
|-------------------------------|----------------------------------------|----------------------------------------------|
| Client Reports                | Billing/Financial Reports              | Employee Reports                             |
| Client Roster                 | Unbilled Visits for Managed Claims     | Employee Compliance                          |
| Emergency Preparedness Report | Unbilled Managed Care Claims           | Employee Roster                              |
| Care Period Ending            | Claims Detail                          | Employee Birthday Listing                    |
| Client MAR                    | Bill History                           | Payroll Summary                              |
| Durable Medical Equipment     | Claim & Invoice Activity Report        | Annual Utilization Report (California)       |
| Patient By Physician          | Payment/Adjustment Report              | Discharges By Beasen                         |
| Census by Date Range          | Payment and Adjustment Report          | Discharges by Reason                         |
| Physician License Expiration  | Month-End AR Report New!               | <b>Electronic Visit Verification Reports</b> |
| Client Discharge              | Aged Accounts Receivable Report        | EDI Export Report (HHAeXchange)              |
| Client Birthday Listing       | Colordado Demonte                      |                                              |
| Client Admission              | Schedule Reports                       |                                              |
| Referral Tracking             | Chadula Deviation                      |                                              |
|                               |                                        |                                              |
|                               |                                        |                                              |
|                               | Client Calendar                        |                                              |
|                               | Employee Calendar                      |                                              |
|                               | Authorizations Due                     |                                              |
|                               | Clients with no Future Tasks Scheduled |                                              |

NOTE: Viewable reports are based on the user roles (User Setup is covered in Admin Overview).

For more information about what data the report is displaying, hover over the report name. A blue box will appear, giving more details.

|                                                                                                    | Report Center                       |   |
|----------------------------------------------------------------------------------------------------|-------------------------------------|---|
| Client Reports                                                                                           | Billing/Financial Report            | s |
| Client Roster                                                                                            | Unbilled Visits for Managed Claims  | ; |
| Description: Displays a list of All Active clients or                                                    | aged Care Claims                    |   |
| run the report displaying all demographic inform<br>report is critical for internal administrative purpo | ation. This<br>ses and is           |   |
| useful during state and regulatory survey/audits.                                                        | Adjustment Report                   |   |
| Parameters: Branch, Client Status, Tags, Paymer     Columns to display, Matching Criteria, Services B    | t Source, Type, s Receivable Report |   |
| columns to objility, watching criteria, services to                                                      | Schedule Reports                    |   |
| MRN/Client/Type/Address/City/State/Zip/Home F                                                            | hone/Payment isks                   |   |
| Source/Status/SOC/DOB/Age/Gender/Triage/Car                                                              | ation                               |   |
| renourrhysician raginatening criteria/services                                                           | s                                   |   |
|                                                                                                    | chenc calendař                      |   |
|                                                                                                    | Employee Calendar                   |   |
|                                                                                                    | Authorizations Due                  |   |

Select the name of the report and a new window will open allowing users to generate the report.

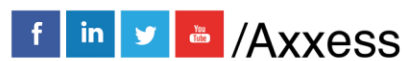

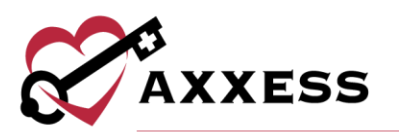

|                                             |                                   | Client Roster | r   Report Center                              |                                |   | a 🗐 🤤                                    |
|---------------------------------------------|-----------------------------------|---------------|------------------------------------------------|--------------------------------|---|------------------------------------------|
| Branch<br>Tags<br>Type<br>Matching Criteria | Dallas<br>Select<br>All<br>Select | ▼<br>▼<br>▼   | Status<br>Payment Source<br>Columns to Display | Active<br>Select<br>2 selected | ▼ | Generate<br>Excel Export<br>Reports Home |
| MRN                                         |                                   | Client        | t                                              |                                |   |                                          |

Once the desired criteria have been chosen, select **Generate**. The report will display on the bottom of the screen.

#### **COMPLETED REPORTS**

Reports/Completed Reports

Some reports in the Report Center will need to be requested, rather than generated. Once a report is requested, the data will begin pulling, and once it is finished, the report will be in the Completed Reports section.

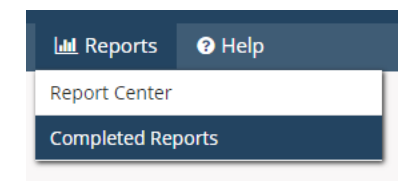

For a report to appear in the Completed Reports section, they will need to follow the following workflow:

- Go into the *Reports/Report Center* and select the report to create.
- Fill in the search criteria, then select Generate Report.

|                      |        | Schedule Summary   Report Cent | ter 😑 🗈 💈 |
|----------------------|--------|--------------------------------|-----------|
| Branch<br>Date Range | Dallas | Payment Source                 | Select    |

• Now that the report has been requested, it will be in the Completed Reports list. Select the **Refresh** button in the top right or icon in the bottom left to update the window.

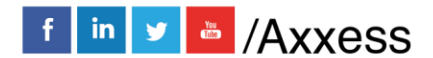

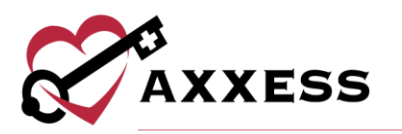

| Completed Reports   Axxess Testing Agency |                                      |                             |        |           |               |                       |                       |        |
|-------------------------------------------|--------------------------------------|-----------------------------|--------|-----------|---------------|-----------------------|-----------------------|--------|
|                                           |                                      | Filter by Text Start Typing |        |           |               |                       |                       |        |
|                                           | Name                                 |                             | Format | Status    | Requested By  | Started               | Completed             | Action |
|                                           | Schedule Su                          | ummary                      | Excel  | Completed | Cj Pierson RN | 7/27/2020 10:28:59 AM | 7/27/2020 10:28:59 AM | Delete |
|                                           |                                      |                             |        |           |               |                       |                       |        |
|                                           |                                      |                             |        |           |               |                       |                       |        |
|                                           |                                      |                             |        |           |               |                       |                       |        |
| <b>G</b>                                  | Delete     Displaying items 1 - 1 of |                             |        |           |               |                       |                       |        |

The status column will show when a report is finished pulling in all the data. The following status descriptions will appear:

- <u>Running</u> The report has been requested and is still pulling the data to the report.
- <u>Completed</u> The report has finished pulling all the data, and users can view the Final report. Once the report is "Completed" select the report **Name**, and the report will open.

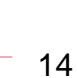

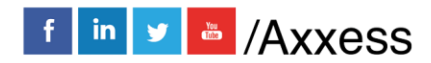

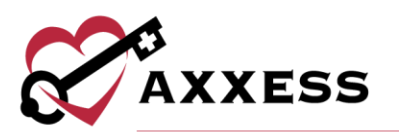

#### **HELP CENTER**

Help/Support & Training/Help Center

A great resource that is available 24/7 is our Help Center. It is a place to get answers to frequently asked questions or watch videos of all of Axxess' products. It can be accessed by going to:

| 🕑 Help                        |   |                       |  |  |  |  |  |
|-------------------------------|---|-----------------------|--|--|--|--|--|
| Support Ticketing Center      |   |                       |  |  |  |  |  |
| Support & Training            | • | Help Center           |  |  |  |  |  |
| Recent Software Updates       |   | Online User Community |  |  |  |  |  |
| ICD-10                        | ÷ | Training Webinars     |  |  |  |  |  |
| Social                        | Þ | Launch Join.Me        |  |  |  |  |  |
| COVID-19 Resource Center New! |   |                       |  |  |  |  |  |

Or also available at https://www.axxess.com/help/

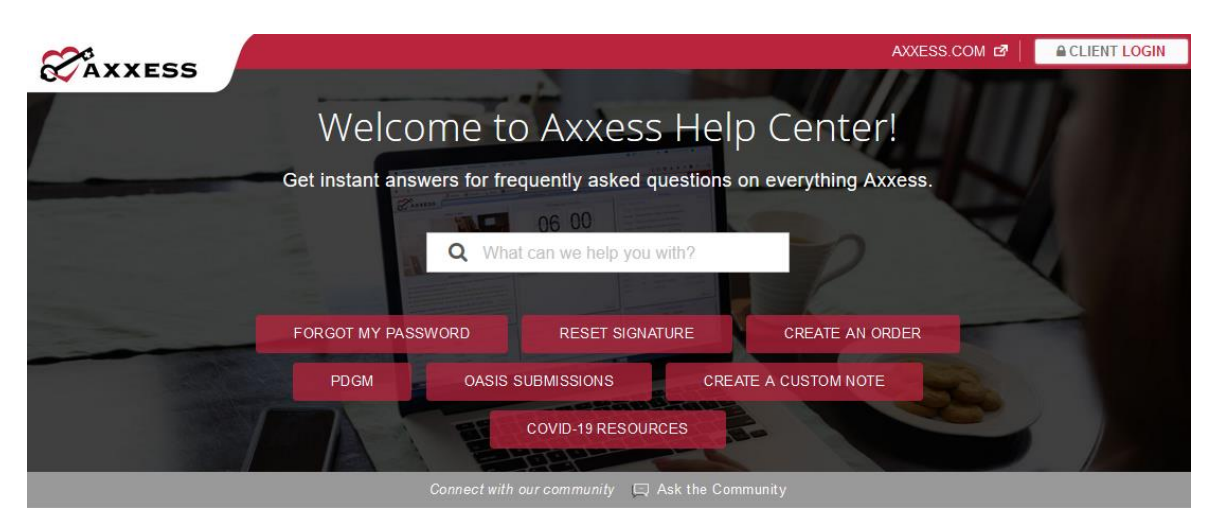

### Get Help Anytime, Anywhere!

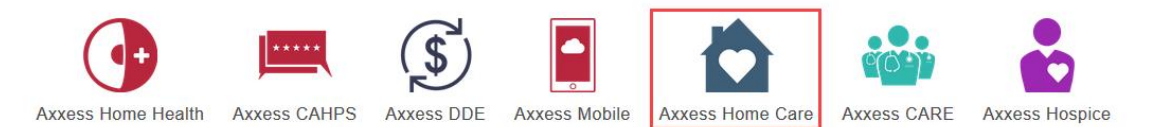

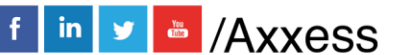